## НАСТРОЙКА РНОЕNIX-МК

1. Скачываем приложения для своего смартфона:

Скачать Google Play • Скачать AppStore • 10:41 ... 2,51 KB/c 🥱 🖽 🔳 **Google Play** Q 4 ÷ Phoenix-MK **GLACIER LIMITED** Инструменты установить 3+ 3,8 ★ ٠ Более 49 ME 102 отзыва 3+ () Колич скачи  $\odot$ 

Для удаленного управления приборами охраны

2. Запускаем приложение и нажимаем на надпись "коснитесь экрана чтобы создать подключение" или в верхнем левом углу нажимаем на кнопку "три горизонтальных линии->Настройки->Подключение":

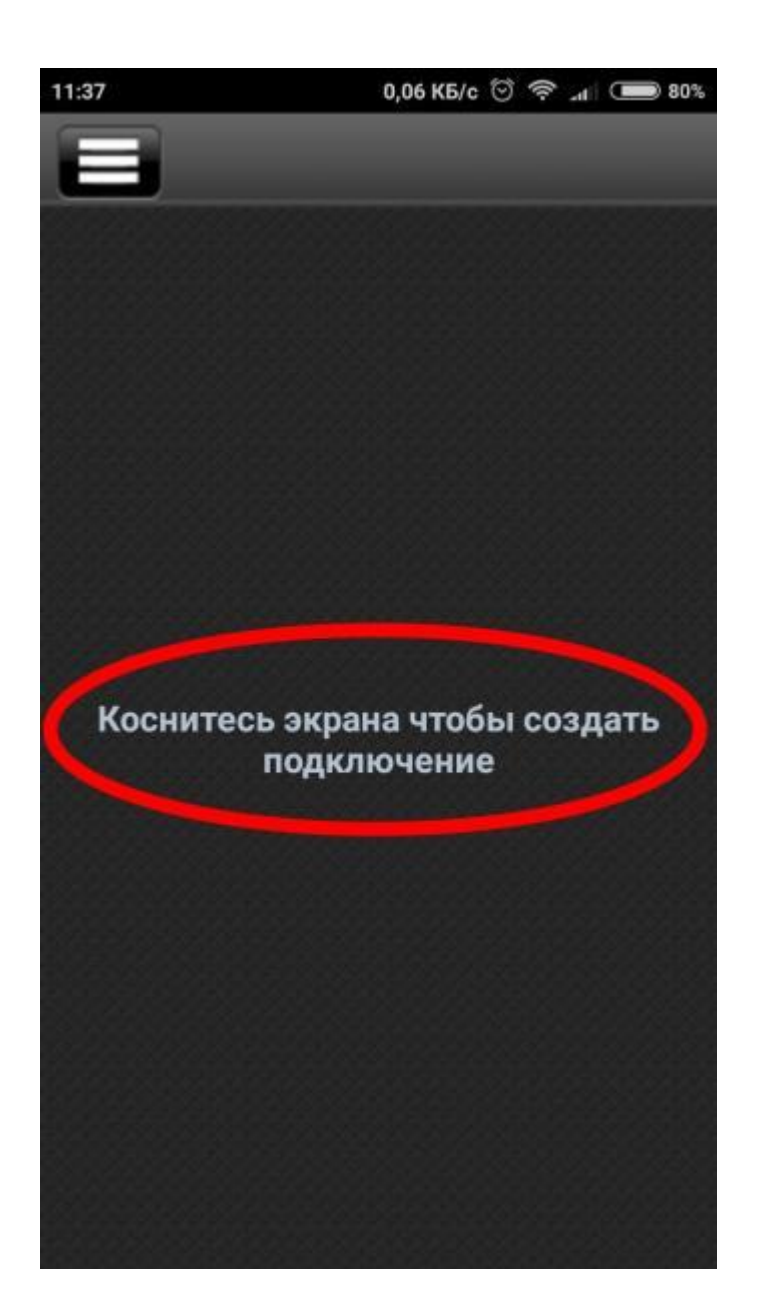

3. Нужно ввести Ваш "логин" и "пароль". Логин и пароль можно получить у Вашего менеджера. После этого, нажать на кнопку "Выбор ПЦН"

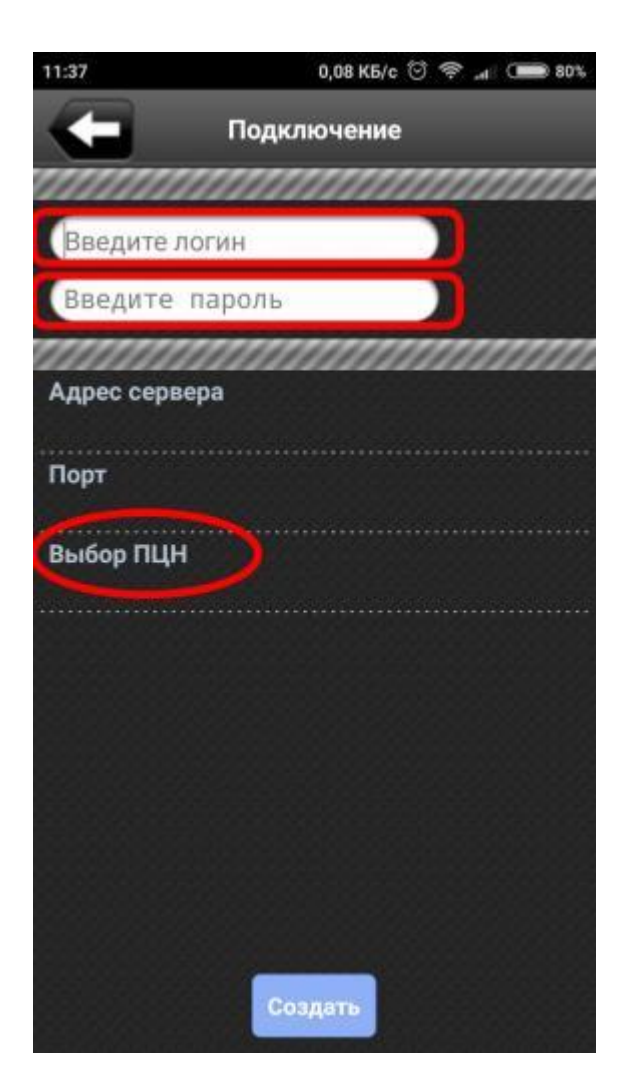

4. После нажатия на пункт "Выбор ПЦН", нужно указать расположение сервера "Украина->ООО «Кордон» г.Запорожье":

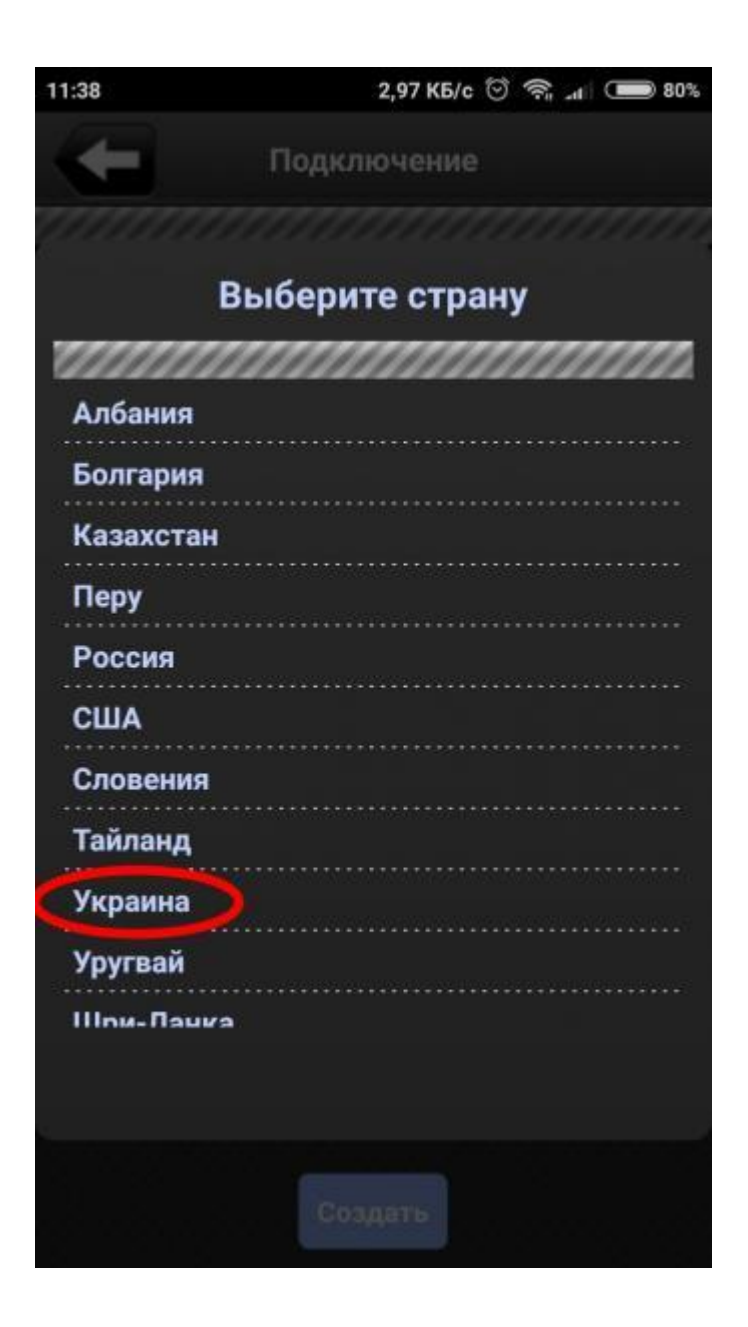

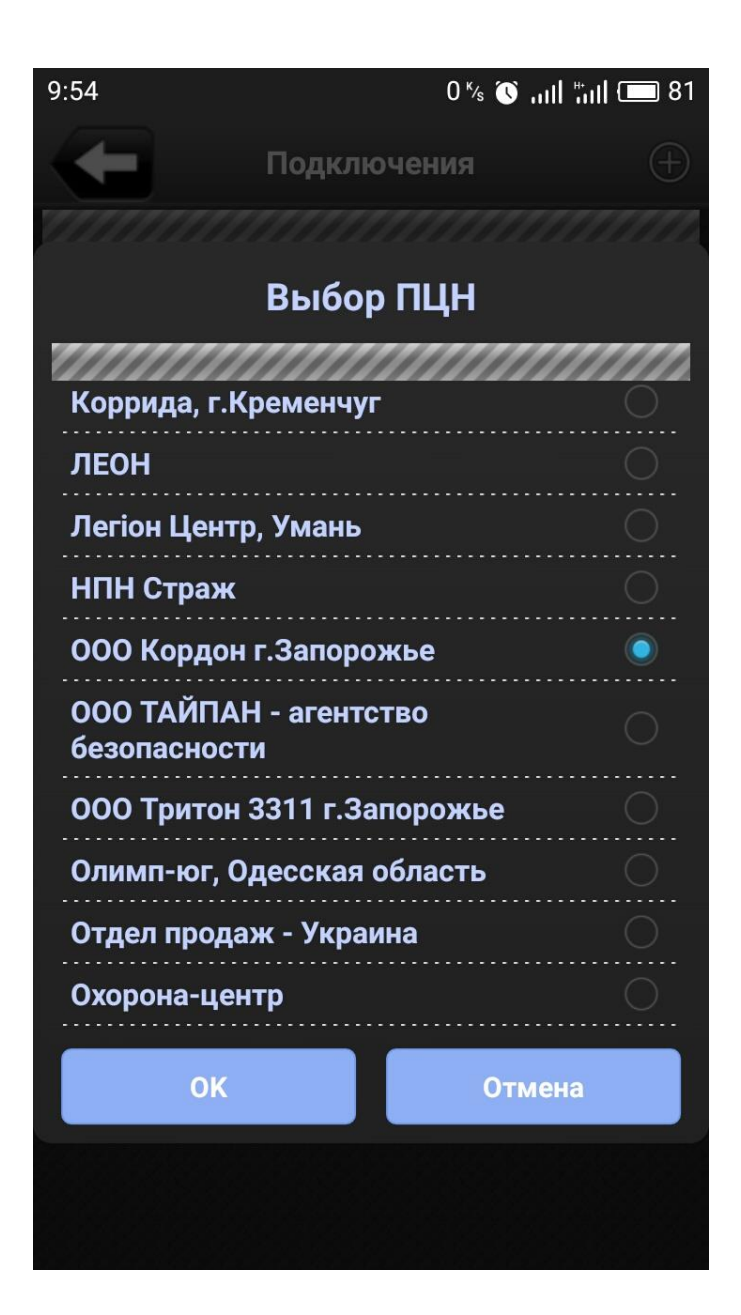

5. Более детальная инструкция:

Инструкция на программу PhoenixMK:

6. Техническая поддержка:

+38-073-262-62-15

+38-067-122-65-65